## MANUAL DE ADMISIÓN 2021

Seguir las instrucciones, mostradas a continuación, para poder realizar correctamente su registro dentro de la base de datos del sistema Cubicol e iniciar exitosamente su proceso de Admisión:

1. Hacer click al siguiente link para acceder a nuestro sistema:

https://sanpatricio.cubicol.pe/principal/login/admision

2. Este abrirá una pantalla de validación CAPTCHA tal como se muestra a continuación:

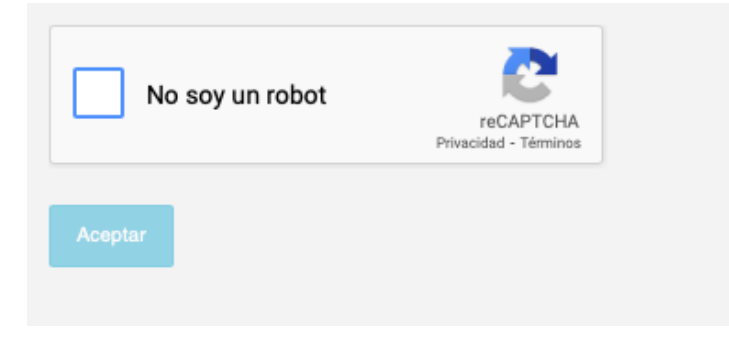

3. Hacer clic en la caja de chequeo de No soy un robot y validar las imágenes:

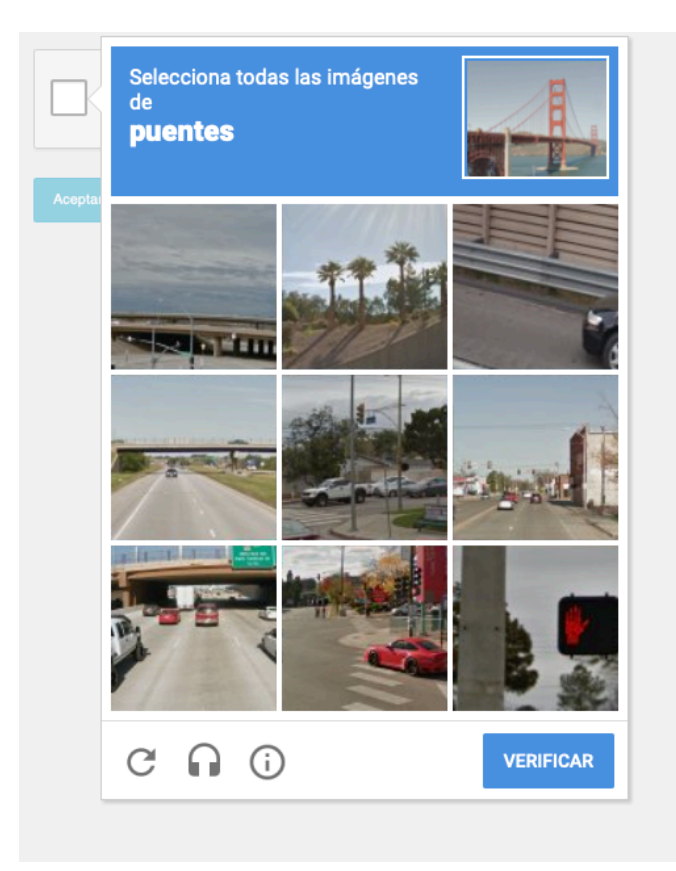

4. Luego le mostrará una ventana de consulta si está ya registrado o no. De no estar registrado, presionar el link *Registrate* tal como se muestra en la figura siguiente:

|                         | (SAN PAT)<br>COLEG                                                                                                    | <b>RICIO</b> <sup>99</sup><br>10                                             | G• Salir                                              |  |
|-------------------------|----------------------------------------------------------------------------------------------------|------------------------------------------------------------------------------|-------------------------------------------------------|--|
| COLEGIO<br>San Patricio | Proceso de admisión<br>Vistanto<br>Datos del apoderado                                                                                |                                                                              | restrationality                                       |  |
|                         | ★Apellido Paterno:                                                                                                    | ★Apellido Materno:                                                           |                                                       |  |
| San                     | k Doco     Código de admisión     Sy a tergistraste, ingresa tu código y continúa con el proce     Selec     Colu     No posees un co | so.<br>ptar<br>ddigo? Registrate.                                            | COLECIO<br>San Patricio                               |  |
| COLEGIO<br>San Patricio | DATOS ADICIONALES DATOS ADICIONALES Nivel de instrucción: -Seleccione-  Religión: -Seleccione-  Bautrado: -                           | Estado civil:<br>-Seleccione-<br>Iglesia:<br>• ¿Cómo se enteró de nosotros?: | COLEGIO<br>San Patricio<br>Segurational<br>Anto conte |  |

5. Obligatoriamente se completará todos los campos marcados con un \* a fin de que pueda completar el registro en nuestra base de datos. Ver figura adjunta:

| atos del apoderado mostrar / eculta                                                                                                    | Proceso                   | ) <b>de admisión</b><br>Visitante |
|----------------------------------------------------------------------------------------------------|---------------------------|-----------------------------------|
| Apellido Materno: * Género: -Seleccione- * Número: Teléfono: * Correo electrónico: * Correo electrónico:                                                                                  | Datos d                   | del apoderado mostrar / o         |
| <pre>* Apellido Materno:<br/>* Género:<br/>-Seleccione- *<br/>* Número:<br/>* Idéfono:<br/>Teléfono:<br/>* Correo electrónico:<br/>* Estado civil:<br/>* Seleccione- *<br/>Iglesia:</pre> | ATOS PERSONALES           |                                   |
| <pre>* Género:<br/>-Seleccione-<br/>* Número:<br/>* Número:<br/>* Correo electrónico:<br/>* Correo electrónico:<br/>* Estado civil:<br/>* Iglesia:</pre>                                  | ▶ Apellido Paterno:       | ★ Apellido Materno:               |
| -Seleccione-                                                                                                    | • Nombres:                | ★ Género:                         |
| <ul> <li>Número:</li> <li>Teléfono:</li> <li>Correo electrónico:</li> <li>Estado civil:</li> <li>Seleccione-</li> <li>Iglesia:</li> </ul>                                                 |                           | -Seleccione-                      |
| Feléfono: Correo electrónico: Estado civil: Seleccione- Iglesia:                                                                                                    | + Documento:              | *Número:                          |
| Teléfono:                                                                                                    | DNI                       | ¢                                 |
| Correo electrónico: Estado civil: Seleccione- Iglesia:                                                                                                    | * Parentesco:             | Teléfono:                         |
| Correo electrónico:  Estado civil:  Seleccione- Iglesia:                                                                                                    | -Seleccione-              | ¢                                 |
| Estado civil:<br>Seleccione-                                                                                                    | k Celular:                | ★ Correo electrónico:             |
| Estado civil:                                                                                                    | ATOS ADICIONALES          |                                   |
| Seleccione-                                                                                                    | Nivel de instrucción:     | Estado civil:                     |
| Iglesia:                                                                                                    | -Seleccione-              | Seleccione-                       |
|                                                                                                    | Religión:                 | Iglesia:                          |
| \$                                                                                                    | -Seleccione-              | \$                                |
| \$                                                                                                    | Religión:<br>-Seleccione- | Iglesia:                          |

6. Finalmente, completado sus datos presionar el botón *Enviar*. El sistema le entregará un código de acceso (ej. P2020xxxx). Este código será utilizado durante todo el proceso de admisión.

|    | + Nombres:                    | + Género:                                  |          |
|----|-------------------------------|--------------------------------------------|----------|
|    |                               | -Seleccione-                               | \$       |
|    | + Documento:                  | * Número:                                  |          |
|    | DNI                           | ¢                                          |          |
|    | <b>*</b> Fecha de nacimiento: | * Vive con:                                |          |
| 00 |                               | -Seleccione-                               | 0        |
| an | DATOS ADICIONALES             |                                            |          |
|    | Colegio de Procedencia:       | ¿Cuál es su relación con nuestro colegio?: |          |
| 2  | Terapias que lleva:           | Iglesia:                                   |          |
|    | Religión:                     | Bautizado:                                 |          |
|    | -Seleccione-                  | ♦ -Seleccione-                             | \$       |
|    | DATOS DE POSTULACIÓN          |                                            |          |
|    | Nivel:                        | Grado:                                     |          |
|    | -Seleccione-                  | ♦ -Seleccione-                             | \$       |
|    |                               | Registrar otro po                          | stulante |
|    |                               | Enviar                                     |          |
| CC |                               |                                            |          |